## E-Mail Benachrichtigung bei der Notenverbuchung

## 14.03.2025 23:04:25

|                                                                                                    |                                                                                                    |                        |                     | FAQ-Artikel-Ausdruck |
|----------------------------------------------------------------------------------------------------|----------------------------------------------------------------------------------------------------|------------------------|---------------------|----------------------|
| Kategorie:                                                                                                    | THL::QIS                                                                                                    | Bewertungen:           | 0                   |                      |
| Status:                                                                                                    | öffentlich (Alle)                                                                                                    | Ergebnis:              | 0.00 %              |                      |
| Sprache:                                                                                                    | de                                                                                                    | Letzte Aktualisierung: | 14:39:35 - 28.03.20 | 013                  |
|                                                                                                    |                                                                                                    |                        |                     |                      |
| Schlüsselwörter                                                                                                    |                                                                                                    |                        |                     |                      |
| EMail, Benachrichtigung, Notenverbuchung, Studierende                                                                                                    |                                                                                                    |                        |                     |                      |
|                                                                                                    |                                                                                                    |                        |                     |                      |
| Symptom (öffentlich                                                                                                    | )                                                                                                    |                        |                     |                      |
|                                                                                                    |                                                                                                    |                        |                     |                      |
|                                                                                                    |                                                                                                    |                        |                     |                      |
| Problem (offentlich)                                                                                                    |                                                                                                    |                        |                     |                      |
| über die Teilnahme an ein                                                                                                    | er einer Prutung z.B. über eingetragene Noten oder<br>er Nachprüfung benachrichtigen.                                                                                                    |                        |                     |                      |
| Lösung (öffentlich)                                                                                                    |                                                                                                    |                        |                     |                      |
| Das QIS System bietet Ihn<br>Nachricht in Form einer E-<br>lassen.                                                                                                    | en die Möglichkeit den Teilnehmer einer Prüfung eine<br>Mail an deren Hochschul E-Mailadresse zukommen zu                                                                                                    |                        |                     |                      |
| Dazu klicken Sie im Notenverbuchungsfenster auf den Button "E-Mail an alle<br>Teilnehmer" senden. Er findet sich unterhalb der Tabelle auf der linken Seite.                                                                                                    |                                                                                                    |                        |                     |                      |
| Dadurch gelangen Sie zum E-Mail Benachrichtigungsfenster des QIS Systems.                                                                                                    |                                                                                                    |                        |                     |                      |
| Jas Perister ist in die Bei<br>Im oberen Bereich finden<br>Funktionen. Im mittleren f<br>Teilnehmern der Prüfung.<br>Zusätzlich zu den Matrikel<br>Die Note und ob bestande<br>Kästchen hinter jeder Zeil<br>benötigen.<br>Im unteren Bereich befind<br>die Studierenden formulie<br>folgende Variablen zur Ve<br>- \$geehrter (Variable für der<br>- \$herr - (Variable für Herr<br>- \$vorname<br>- \$name                                                                                                    | Sie eine kurze Anleitung mit einer Erläuterung der<br>Bereich befindet sich eine Tabelle mit den<br>nummern können Sie folgende Informationen ablesen:<br>n oder nicht bestanden. Zusätzlich befindet sich ein<br>e, welches Sie für eventuelle Einschränkungen<br>et sich das Textfeld, in dem Sie die Nachricht für<br>ren können. Dabei stehen Ihnen zur Personalisierung<br>ffügung:<br>ie Anrede)<br>//Frau)                                                                                                    |                        |                     |                      |
| Die Variablen werden in d                                                                                                    | en E-Mails durch die jeweiligen korrekten Daten                                                                                                    |                        |                     |                      |
| Standardmäßig wird die N<br>werden Ihnen jedoch vers<br>einzuschränken.<br>Dazu müssen Sie die Käst<br>nutzen.<br>Wenn Sie<br>- einige Teilnehmer von de<br>diesen aus, indem Sie das<br>Matrikelnummer ankreuze<br>Studierenden werden ansi-<br>- nur einigen wenigen Teil<br>Sie zuerst auf den Button<br>ausgegraut. Sie können di<br>Haken im Kästchen mache<br>daraufhin wieder aulgehe<br>Zusätzlich stehen die beid<br>"alle" bezieht wieder alle<br>"invertieren" dreht die Au<br>erhalten sollen eine erhalt<br>Sie können dann den Butt<br>abzusenden. Anschließend<br>Nachrichten. Diese ersche<br>zwischen Anzahl der Mails<br>"Bearbeiterin oder ein Bez<br>bekommen nur die Anzah | achricht an alle Teilnehmer der Prüfung geschickt, es<br>chiedene Möglichkeiten angeboten die Auswahl<br>chen und die vier Buttons unterhalb der Tabelle<br>er E-Mail ausschließen wollen, dann wählen Sie<br>Kästchen in der Zeile mit der jeweiligen<br>en und auf den Button "ändern" klicken. Diese<br>chileßend ausgegraut und erhalten keine Email.<br>nehmern eine E-Mail schicken wollen, dann klicken<br>"niemanden". Daraufhin werden alle Teilnehmer<br>ann bei denen, die eine Mail erhalten sollen einen<br>en und den Button "ändern" drücken. Diese werden<br>lit.<br>en Button "alle" und "invertieren" zur Verfügung.<br>Feilnehmer mit in den E-Mailempfang ein und<br>swahl um, sodass alle Teilnehmer, die keine E-Mail<br>en und alle, die keine bekommen nun eine bekommen.<br>on "senden" drücken, um die Benachrichtigungen<br>d erhalten Sie eine Bestätigung über die versendeten<br>int unterhalb der Tabelle. Sie ist aufgesplittet<br>an Studierende und Dozenten. Wenn Sie eine<br>ribeiter" sind, dann schlägt dies fehl und Sie<br>I der Mails an die Studierenden angezeigt. |                        |                     |                      |